## Zoom VDI Plug-In Installation Instructions for Windows

If logged into VDI, please disconnect your existing session before proceeding with the installation.

- 1. Download the latest ZoomCitrixHDXMediaPlugin.msi from <a href="https://www.ojp.gov/byod">https://www.ojp.gov/byod</a>
- 2. Navigate to downloads and double-click file to launch installation
- 3. Select Next at Welcome

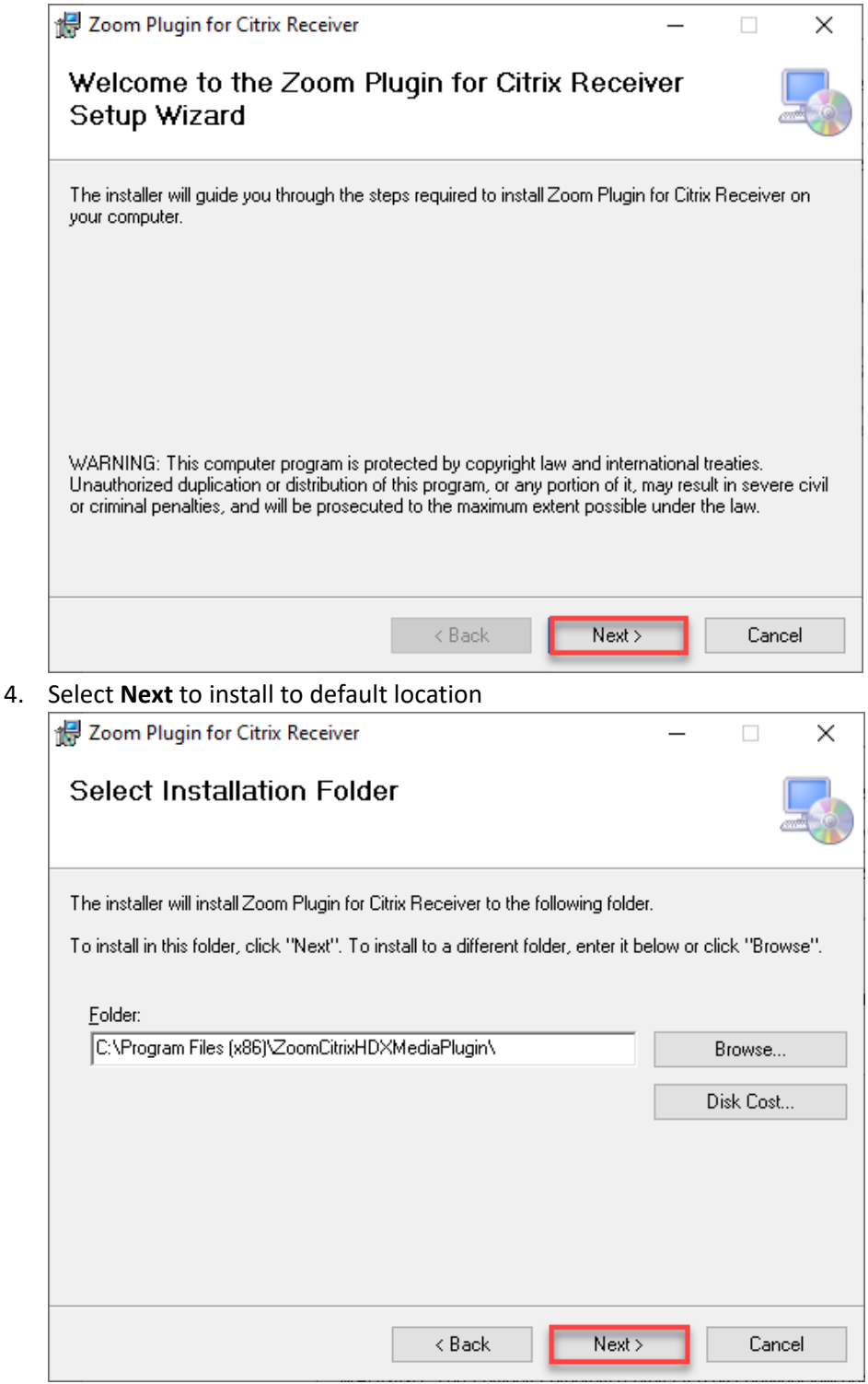

5. Select Next to start the installation

| 2 700m Plugin for Citrix Receiver                                                                                                    |                       |          |     |      |  |  |  |  |  |  |  |
|----------------------------------------------------------------------------------------------------|-----------------------|----------|-----|------|--|--|--|--|--|--|--|
| No 20011 Plugin for claix Receiver                                                                                                    |                       | _        |     | ×    |  |  |  |  |  |  |  |
| Confirm Installation                                                                                                    |                       |          |     |      |  |  |  |  |  |  |  |
|                                                                                                    |                       |          |     |      |  |  |  |  |  |  |  |
| The installer is ready to install Zoom Plugin for Citrix Receiver on your computer.                                                                                                    |                       |          |     |      |  |  |  |  |  |  |  |
| Click "Next" to start the installation.                                                                                                    |                       |          |     |      |  |  |  |  |  |  |  |
|                                                                                                    |                       |          |     |      |  |  |  |  |  |  |  |
|                                                                                                    |                       |          |     |      |  |  |  |  |  |  |  |
|                                                                                                    |                       |          |     |      |  |  |  |  |  |  |  |
|                                                                                                    |                       |          |     |      |  |  |  |  |  |  |  |
|                                                                                                    |                       |          |     |      |  |  |  |  |  |  |  |
|                                                                                                    |                       |          |     |      |  |  |  |  |  |  |  |
|                                                                                                    |                       |          |     |      |  |  |  |  |  |  |  |
|                                                                                                    | < Back                | Next>    | Car | ncel |  |  |  |  |  |  |  |
| Soloct <b>Cloco</b> at completion                                                                                                    |                       | <u> </u> |     |      |  |  |  |  |  |  |  |
|                                                                                                    |                       |          |     |      |  |  |  |  |  |  |  |
| The section of the section of the se |                       | _        |     | ×    |  |  |  |  |  |  |  |
|                                                                                                    |                       | _        |     | ×    |  |  |  |  |  |  |  |
| Installation Complete                                                                                                    |                       | _        |     | ×    |  |  |  |  |  |  |  |
| Installation Complete                                                                                                    | successfully installe |          |     | ×    |  |  |  |  |  |  |  |
| Installation Complete<br>Zoom Plugin for Citrix Receiver has been<br>Click "Close" to exit.                                                                                                    | successfully installe | <br>d.   |     | ×    |  |  |  |  |  |  |  |
| Installation Complete<br>Zoom Plugin for Citrix Receiver has been<br>Click "Close" to exit.                                                                                                    | successfully installe | <br>d.   |     | ×    |  |  |  |  |  |  |  |
| Installation Complete<br>Zoom Plugin for Citrix Receiver has been<br>Click "Close" to exit.                                                                                                    | successfully installe | <br>d.   |     | ×    |  |  |  |  |  |  |  |
| Installation Complete<br>Zoom Plugin for Citrix Receiver has been<br>Click "Close" to exit.                                                                                                    | successfully installe | <br>d.   |     | ×    |  |  |  |  |  |  |  |
| Installation Complete<br>Zoom Plugin for Citrix Receiver has been<br>Click "Close" to exit.                                                                                                    | successfully installe | <br>d.   |     | ×    |  |  |  |  |  |  |  |
| Installation Complete<br>Zoom Plugin for Citrix Receiver has been<br>Click "Close" to exit.                                                                                                    | successfully installe |          |     | ×    |  |  |  |  |  |  |  |
| Installation Complete<br>Zoom Plugin for Citrix Receiver has been<br>Click "Close" to exit.                                                                                                    | successfully installe | d.       |     | ×    |  |  |  |  |  |  |  |
| Installation Complete<br>Zoom Plugin for Citrix Receiver has been<br>Click "Close" to exit.                                                                                                    | successfully installe | d.       |     | ×    |  |  |  |  |  |  |  |
| Installation Complete Zoom Plugin for Citrix Receiver has been Click "Close" to exit.                                                                                                    | successfully installe | d.       | Car | ×    |  |  |  |  |  |  |  |

## Verification

6.

Please note that these verification steps only apply if you have a Zoom account and can host a meeting. If you only participate in Zoom as an attendee and not as a host, you are not able to perform the verification steps.

- 1. Launch VDI desktop
- 2. Start the Zoom application
- 3. Confirm through Settings > Statistics > VDI that the VDI Plugin Status is "Connected"

| 🔁 Setti | ings                 |                              |             |            |                      |         | X |
|---------|----------------------|------------------------------|-------------|------------|----------------------|---------|---|
| Θ       | General              | Overall                      | Audio       | Vide       | o Screen Sharing     | VDI     | - |
| 0       | Video                |                              |             |            |                      |         |   |
|         | Audio                | Plugin CPU                   | 1.8GHz Core | oc: 4      | Plugin Memory        | 7.82 GB |   |
| €       | Share Screen         | Zoom                         |             | 0%         | Zoom                 | 70 MR   |   |
|         | Background & Effects | Overall                      |             | 10%        | Overall              | 3.60 GB |   |
| ш       | Statistics           |                              |             |            |                      |         |   |
| Ο       | Feedback             | Thin Client                  | OS Version  | Windows    | 10.0.19041.2913(x64) |         |   |
|         | Keyboard Shortcuts   | VDI Plugin \                 | /ersion     | 5.14.10 (2 | 3670)                |         |   |
| Ĵ       | Accessibility        | VDI Plugin S                 | Status      | Connected  |                      |         |   |
|         |                      | VDI Connect                  | Mode        | -          |                      |         |   |
|         |                      | VDI Share O                  | ffload      | -          |                      |         |   |
|         |                      | VDI Plugin I                 | Proxy       | -          |                      |         |   |
|         |                      | VDI Ping Se                  | rver Mode   | Via VDI C  | lient                |         |   |
|         |                      | Log Level                    |             | 0          |                      |         |   |
|         |                      | Found a problem? Send report |             |            |                      |         |   |

Congratulations! You will now have an optimal Zoom meeting experience!